Scriviamo con l'input braille a schermo

Posizione da tavolo:

- 1. Attivate l'input Braille schermo dal rotore.
- 2. Posizionate l'iPhone su un tavolo orizzontalmente.
- 3. Aspettate che VoiceOver annunci la modalità da tavolo.

Calibrazione dei Punti:

- 1. Posizionate le tre dita della mano sinistra sullo schermo fino a quando VoiceOver non annuncia "in modalità di esplorazione 1, 2, 3".
- 2. Sollevate le dita della mano sinistra e posizionate quelle della mano destra fino a quando VoiceOver non annuncia "in modalità di esplorazione 4, 5, 6".

Blocco dell'Orientamento:

- 1. Eseguite un flic con tre dita dall'alto verso il basso per attivare il comando "orientamento bloccato".
- 2. Questo passaggio è essenziale per mantenere la posizione dei punti se spostate l'iPhone.

## Digitazione dell'Alfabeto:

1. Digitate l'alfabeto per familiarizzare con questa posizione (es. A = punto 1, B = punti 1,2).

Sblocco dell'Orientamento e Cambio di Posizione:

- 1. Con un flic di tre dita dall'alto verso il basso, sbloccate l'orientamento.
- 2. Sollevate l'iPhone e tenetelo con il dorso parallelo al petto.

Esplorazione dei Punti in Nuova Posizione:

1. Ripetete l'esplorazione dei punti come fatto precedentemente.

Blocco dell'Orientamento in Nuova Posizione:

- 1. Bloccate nuovamente l'orientamento con un flic di tre dita verso il basso.
- 2. Ricominciate a scrivere l'alfabeto.

## Conclusione:

Scegliete la modalità più comoda per voi e buona scrittura.